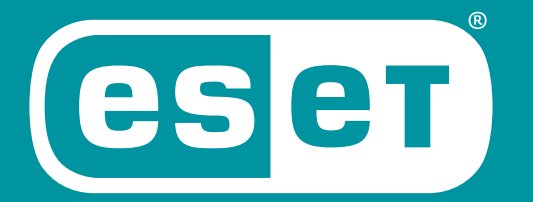

## ENDPOINT SOLUTIONS

INTERNET KAPCSOLATTAL NEM RENDELKEZŐ ESET VÉGPONTVÉDELMI MEGOLDÁSOK (ESET ENDPOINT ANTIVIRUS, ESET ENDPOINT SECURITY) OFFLINE MODULFRISSÍTÉSE

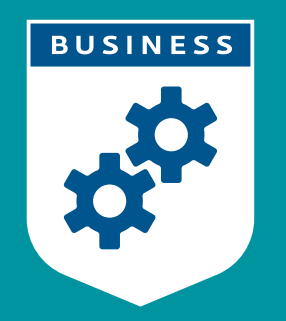

ENJOY SAFER TECHNOLOGY™

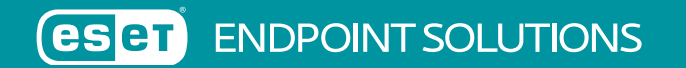

TARTALOMJEGYZÉK:

I. Vírusadatbázis offline frissítése ESET Endpoint Antivirus és ESET Endpoint Security esetén

1.1. 6.5 vagy korábbi verziók esetén

1.2. 6.6 vagy újabb verziók esetén

II. ESET Mirror tool használata

SICONTACT KFT.

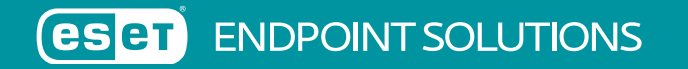

## 1.1. Vírusadatbázis offline frissítése 6.5 vagy korábbi ESET Endpoint Antivirus és ESET Endpoint Security esetén

FIGYELEM! A 6-os és újabb verziójú termékek esetén a frissítés előtt szükséges a telepített védelmi megoldások aktiválása offline licenckulcs segítségével, amit az **ESET License Administrator** oldalon igényelhet.

Erről bővebben a következő tudásbázis cikkben olvashat: https://support.eset.com/kb3615/

A vírusadatbázist tartalmazó tömörített fájl (esetoffline\_v65.zip) letöltése után a következő lépéseket szükséges végrehajtani:

 A tömörített fájlt tetszőleges módon másolja át az internetkapcsolattal nem rendelkező gépre és csomagolja ki egy könyvtárba. (pl. C:\Update)

2. Az internetkapcsolattal nem rendelkező gépen a program kezelői felületén nyomja meg az F5 billentyűt, majd válassza ki a Frissítés → Profilok → Általános menüjét. A Frissítési szerver részen kapcsolja ki az Automatikus kiválasztást, majd a Frissítési szerver megadásánál adja meg azt a könyvtárat, ahova a frissítési fájlokat másolta. (C:\Update)

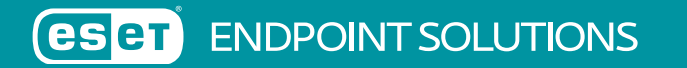

| 🖲 További beállítások - ESET Endpoint Se | curity                                         |                          | <u>_                                    </u> |
|------------------------------------------|------------------------------------------------|--------------------------|----------------------------------------------|
| További beállítások                      |                                                | Q,                       | x ?                                          |
| VÍRUSIRTÓ                                | - PROFILOK                                     |                          | ^<br>e                                       |
| FRISSÍTÉS 2                              | Profilok listája                               | Szerkesztés              | 0                                            |
| SZEMÉLYI TŰZFAL                          |                                                |                          |                                              |
| WEB ÉS E-MAIL                            | PROFIL SZERKESZTÉSE                            |                          |                                              |
| ESZKÖZFELÜGYELET                         | Szerkeszteni kívánt profil kijelölése          | Saját profil 🗸 🗸         | . 0                                          |
| ES7KÖZÖK                                 |                                                |                          |                                              |
|                                          | ÁLTALÁNOS                                      |                          | Þ                                            |
| FELHASZNÁLÓI FELÜLET                     | Frissítés típusa                               | Rendszeres frissítés 🛛 🗸 |                                              |
|                                          | Sikeres frissítésről szóló értesítés letiltása | ×                        | 0                                            |
|                                          | Frissítés cserélhető adathordozóról            | Letiltva 🗸 🗸             | . 0                                          |
|                                          |                                                |                          |                                              |
|                                          | FRISSÍTÉSI SZERVER                             |                          |                                              |
|                                          | Automatikus kiválasztás                        | ×                        |                                              |
|                                          | Frissítési szerver                             | c:\Update\               |                                              |
|                                          |                                                |                          |                                              |
|                                          | ERISSÍTÉS TÜKÖRRŐI                             |                          | $\sim$                                       |
| Alapbeállítás                            |                                                | Фок                      | légse                                        |

3. Zárja be a program beállításait az OK gomb megnyomásával. A frissítéshez a Frissítés részen található "Frissítés most" gombra kattintson. Győződjön meg róla, hogy a kliensgép frissítette az adatbázisát ("A vírusdefiníciós adatbázis verziója:" megmutatja a telepített vírusadatbázis verziószámát és dátumát)!

5-ös verzió esetén a program kezelő felületén nyomja meg az F5 billentyűt a További beállítások megnyitásához, majd kattintson a Frissítés → Általános részen → a Frissítési szerver melletti Szerkesztés gombra. Itt a Frissítési szerver mezőben adja meg az offline adatbázis elérési útját: "c:\Update\", majd a Hozzáadás gombbal adja hozzá a listához és nyomja meg az OK gombot. A Felhasználónév és Jelszó mezőt hagyja üresen és alul nyomja meg az OK gombot.

| SESET Endpoint Security                                                                                                    | ? X                                                                                                    |
|----------------------------------------------------------------------------------------------------|----------------------------------------------------------------------------------------------------|
| További beállítások                                                                                                    | (ख्रा                                                                                                    |
| <ul> <li>Számítógép</li> <li>Hálózat</li> <li>Web és e-mail</li> <li>Frissítés</li> <li>Általános</li> <li>További lehetőségek</li> <li>Eszközök</li> <li>Felhasználói felület</li> </ul> | Kjválasztott profil:         Saját profil         A kiválasztott profilhoz tartozó frissítési beállítások         Frissítési szerver:         c:\Update\         Eelhasználónév:         Jelszó:         @ Rendszeres frissítés         További frissítési beállítások:         Prissítési gyorsítótár kürítése:         Kjürítés         Sikeres frissítésről szóló értesítések megjelenítésének mellőzése |
|                                                                                                    | <u>OK</u> <u>M</u> égse <u>A</u> lapbeállítás                                                                                                    |

Végül a Frissítés részen kattintson az "A vírusdefiníciós adatbázis frissítése" sorra, vagy várjon a következő ütemezett frissítési időpontig.

SICONTACT KFT.

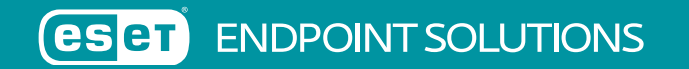

## 1.2. Vírusadatbázis offline frissítése 6.6 vagy újabb verziók esetén

6.6 vagy újabb verziók esetén szintén a korábban említett lépéseket szükséges végrehajtani, a különbség annyi, hogy az esetoffline\_v66.zip tömörített adatbázis fájlt szükséges letöltenie az oldalunkról.

## II. ESET Mirror tool használata

Az ESET Mirror tool egy olyan alkalmazás, amely segítségével letölthető az aktuális víruskeresési adatbázis.

FIGYELEM! A eszköz a programkomponens frissítéseket (PCU) és az ESET LiveGrid adatokat nem tölti le!

Az eszköz a **https://www.eset.com/hu/vallalati/tavadminisztracio/remote-administrator/#standalone** oldalról tölthető le. (Windows és Linux verzió)

Használatához a fenti címről letölthető állományt tömörítse ki egy tetszőleges könyvtárba és másolja mellé az aktív licencéből generált (https://ela.eset.com/ oldalon) \*.lf kiterjesztésű offline licencfájlt (pl.: offline.lf néven). Az offline licencfájl beszerzéséről bővebben a következő tudásbázis cikkben olvashat: https://support.eset.com/kb3615/

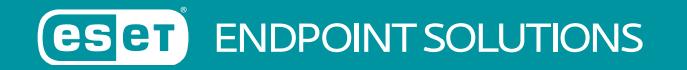

Futtatásához adja kia a következő parancsot: "MirrorTool.exe --mirrorType regular --intermediateUpdateDirectory c:\ESET\_ mirror\_TEMP --offlineLicenseFilename c:\ESET\_Mirror\_tool\offline.lf --outputDirectory c:\ESET\_mirror"

Így az elérhető 4-es, 5-ös és 6-os verziójú Endpoint termékekhez, valamint az ERA 6-hoz szükséges adatbázis állományokat fogja letölteni a program külön mappákba.

Van lehetőség paraméterezni, hogy csak a kívánt verziót/verziókat töltse le, mégpedig az "--excludedProducts arg" kapcsolóval, ahol az arg lehetséges értékei: ep4, ep5, ep6, era6

Itt azokat az értékeket szükséges megadni, amelyeket NEM szeretnénk letölteni!

Az alkalmazás a futás végeztével külön-külön könyvtárakba másolja a frissítési fájlokat.

Ezen mappák tartalma használható az adott programverzió frissítéséhez. Az adott mappa akár közvetlenül is megadható.

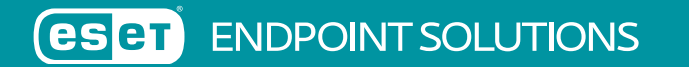

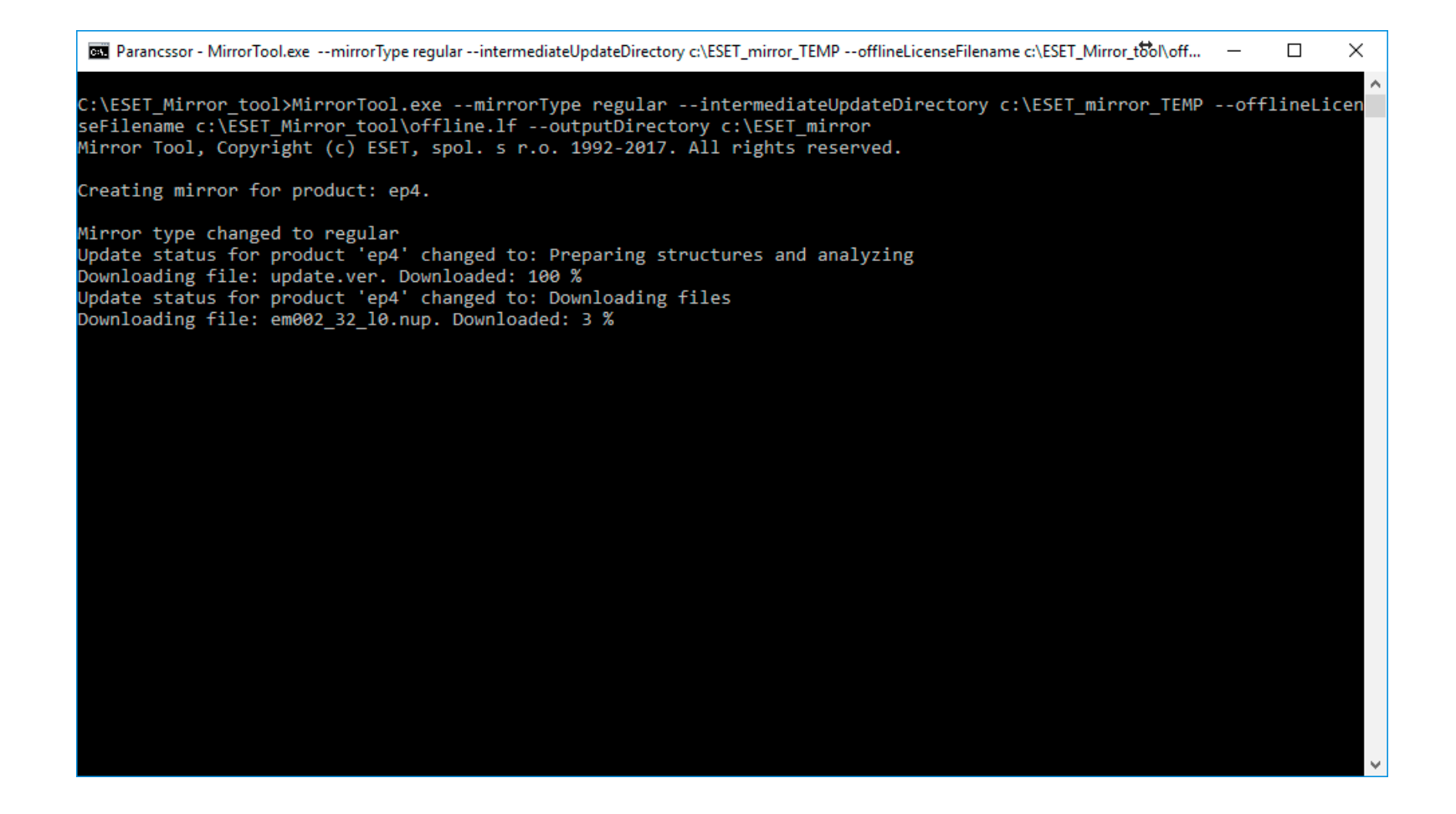

Amennyiben további kérdése felmerül Önben, forduljon hozzánk bizalommal a support@sicontact.hu címen.

SICONTACT KFT.